## How to connect to the wireless network

using a standard Windows laptop.

1. First check your WIFI status: or look down the page for **3. Connect to the Wi-Fi** and follow the directions.

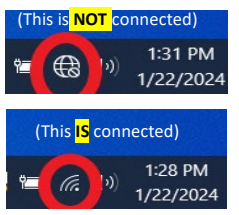

Bottom right on taskbar by the time & date notice this Wi-Fi status icon, this is **NOT** connected.

Bottom right on taskbar by the time & date notice this Wi-Fi status icon, this IS connected.

2. Second forget an already tried network:

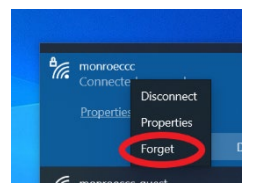

Click on the Wi-Fi status icon on the taskbar bottom right by the time & date. It will open your network and internet settings.

Right click on the monroeccc network/monroeccc-guest network & choose FORGET, click enter.

## 3. Connect to the Wi-Fi network:

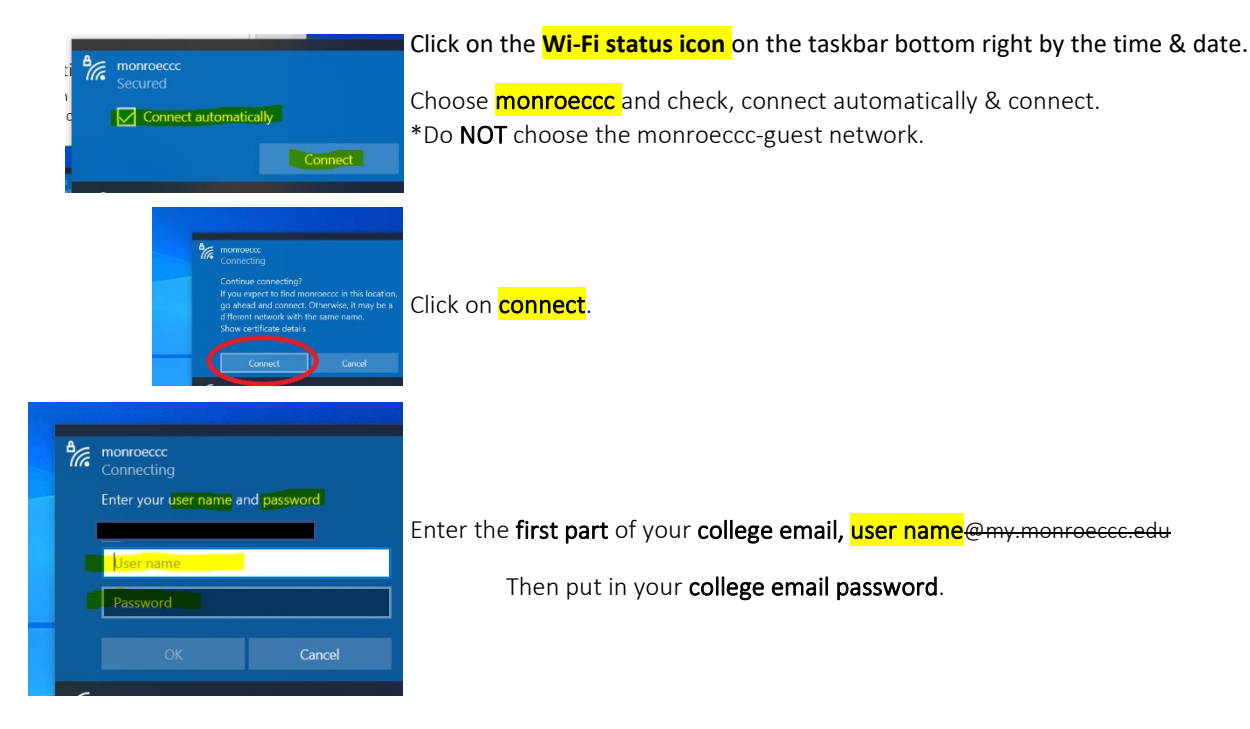

4. Open a browser and explore the internet.

**Note:** Whenever you change your PASSWORD, you MUST change it on ALL devices.

FAILURE to do so will result in too many logins attempts and lock you out of your account.